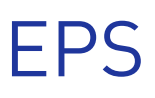

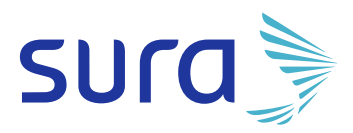

# INSTRUCTIVO Autorización

# **DE ÓRDENES**

# **SEGUIMOS TRABAJANDO**

### PARA BRINDARTE UNA MEJOR EXPERIENCIA

Ahora podrás visualizar de manera diferente **la opción de autorización de órdenes.** 

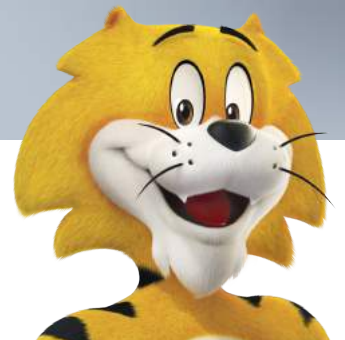

Línea de atención 01 8000 519 519

epssura.com

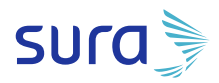

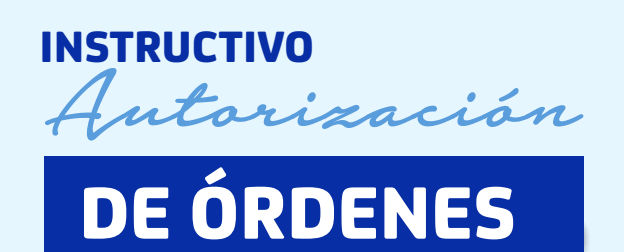

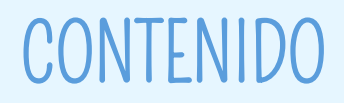

#### Objetivo Ingreso

- 1 Ingresar a www.epssura.com
- 2 Ingresar a Servicios a un Clic
- 3 Ingresar a la opción autorización de órdenes
- Oiligenciar la información solicitada
- 5 El usuario contributivo visualizara las siguientes opciones
- 6 El usuario subsidiado visualizara las siguientes opciones

#### Envío solicitud PBS (contributivo y Subsidiado)

- **1.** Ingresar a la opción Envío solicitud PBS y diligenciar la siguiente información:
- 2. Al dar clic en enviar se crea una solicitud en salud web

#### Envío solicitud NO PBS (subsidiado)

- **1.** Ingresar a la opción Envío solicitud NO PBS y diligenciar la siguiente información:
- 2. Al dar clic en enviar se crea una solicitud en salud web

#### Consulta solicitud PBS (contributivo y subsidiado)

**1.** Al Ingresar a la opción Consulta solicitud PBS el usuario puede buscar de tres formas:

#### Pagos de cuotas moderadoras o copagos

- Al ingresar a pagar en línea, se debe seleccionar el medio de pago
- 2. Si el medio de pago seleccionado es tarjeta de crédito se debe diligenciar la siguiente información:
- **3.** Si el medio de pago seleccionado es Cuenta débito ahorro y corriente (PSE), se debe diligenciar la siguiente información:

#### Consulta fórmulas NO PBS (contributivo)

1. Ingreso a la consulta de fórmulas NO PBS

#### Consulta fórmulas NO PBS (subsidiado)

1. Ingreso a consulta de fórmulas

VIGILADO Supersalud

# OBJETIVO

**EPS** 

 Dar a conocer el rediseño de la opción de **autorización de**  órdenes y la manera en que el usuario podrá solicitar autorizaciones PBS, consultar, pagar (si aplica) e imprimir.

# INGRESO

#### 1 Ingresar a www.epssura.com

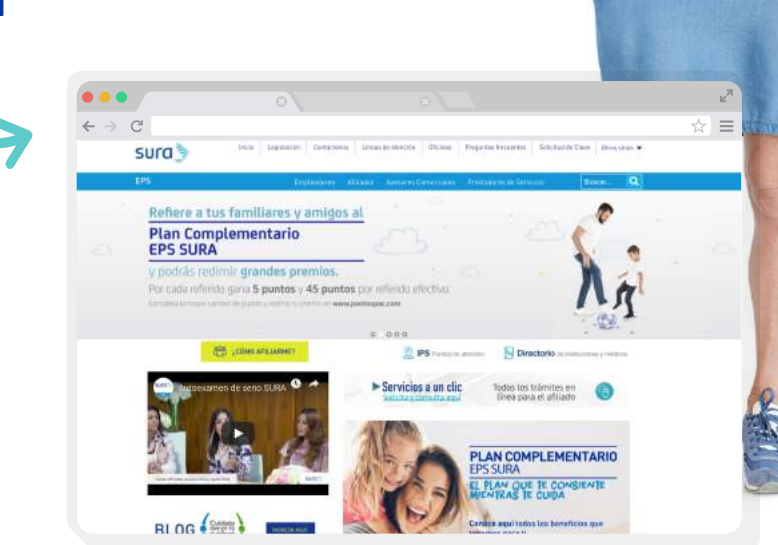

#### Ingresar a Servicios a un Clic.

| Servicios a un clic      |
|--------------------------|
| Solicita y consulta aqui |

Todos los trámites en línea para el afiliado

### Ingresar a la opción autorización de órdenes.

| ~ | → C'                                        |                                                                                              |                                                    |
|---|---------------------------------------------|----------------------------------------------------------------------------------------------|----------------------------------------------------|
|   |                                             | COND AFILIARME?                                                                              | ntas de eternados Directorio de se                 |
|   | Solicitudes                                 |                                                                                              |                                                    |
|   | Solicitar y cancelar citas                  | Autorización de órdenes                                                                      | Renovar fórmulas                                   |
|   | Cambio de IPS                               | Transcribir incapacidad                                                                      | Reembolsos de atenciones                           |
|   | Inscribir cuenta                            | Solicitar cita de citología                                                                  | Portabilidad                                       |
|   | Solicitar turno virtual<br>medicina laboral | Requisitos para la solicitud de<br>devoluciones de aportes al Plan de<br>Beneficios en Salud | Radicación de incapacidades para<br>independientes |

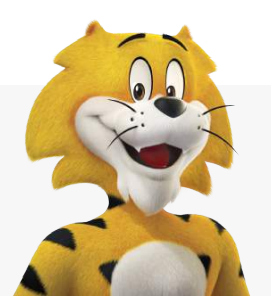

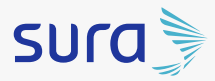

#### 4 Diligenciar la información solicitada:

- Documento de identidad.
- Fecha de nacimiento.
- Captcha.

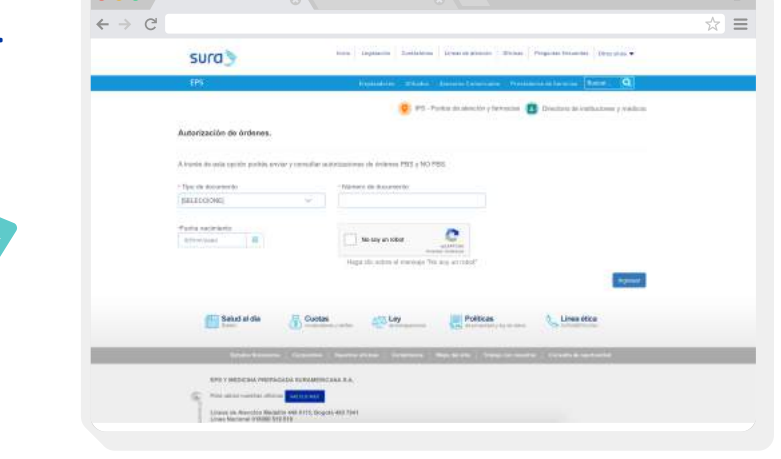

- 5 El usuario contributivo visualizara las siguientes opciones:
  - Envío solicitud PBS.
  - Consulta solicitud PBS.
  - Consulta fórmulas NO PBS.

| au an b                                                                                                    | The Constant Constants I Line is not                                                                                                    | the Duras   Proprie Security   Designate                                                                                                    |
|----------------------------------------------------------------------------------------------------|----------------------------------------------------------------------------------------------------|----------------------------------------------------------------------------------------------------|
| SUICE                                                                                                    |                                                                                                    |                                                                                                    |
| 85                                                                                                    | Legitation Allante Americalization                                                                                                    | Passalore de Greene Baira Q                                                                                                    |
|                                                                                                    | 😧 PB - Puntos de alema                                                                                                    | in y lamaina 👩 Gractura da mithucorea y mininga                                                                                                    |
| Autorización de órdenes.                                                                                                    |                                                                                                    |                                                                                                    |
|                                                                                                    |                                                                                                    |                                                                                                    |
| A través de esta ópción podda enviar y con                                                                                                    | wither autorization and de Gritteres (*193 y 140 (*193                                                                                                    |                                                                                                    |
| -                                                                                                    | 0                                                                                                    | -                                                                                                    |
|                                                                                                    |                                                                                                    | (1)                                                                                                    |
| Envio sobcitud<br>PBS                                                                                                    | Consulta solicitud<br>PBS                                                                                                    | Consulta Fórmulas<br>NO PBS                                                                                                    |
| (Plan de Deneficios en Salud)                                                                                                    | (Plan de Beneficios en Salut)                                                                                                    | Asyatilas procedimentos o medicamentos que na<br>están sublectura por el Plan de Beneficias en                                                                                                    |
|                                                                                                    |                                                                                                    | Saturi,                                                                                                    |
| ( The second second sec | and the second second se | and the second second se |
| Contraction of the                                                                                                    | Enterinant                                                                                                    | Research Co.                                                                                                    |

- 6 El usuario subsidiado visualizara las siguientes opciones:
  - Envío solicitud PBS.
  - Envío solicitud NO PBS.
  - Consulta solicitud PBS.
  - Consulta fórmulas NO PBS.

| Annalis in and party |                                                                                                    | Per ( ) ( ) ( )                                                                                                    |  |
|----------------------|----------------------------------------------------------------------------------------------------|----------------------------------------------------------------------------------------------------|--|
|                      | Envire salucitual<br>PSE<br>Plan as beaching as Island)                                                                                                    | Environmental<br>International<br>No Pieto<br>Productional control data data data data data data data dat                                         |  |
|                      | No. of Lot of Lot of Lo | 12223                                                                                                    |  |
|                      | Constantia solutional<br>Para na Anadriana en Isand                                                                                                    | Consecutor Foldemation<br>AC PEER<br>Notice Television and Activity of the set Research and the<br>Secutor collection of the set Research and the |  |

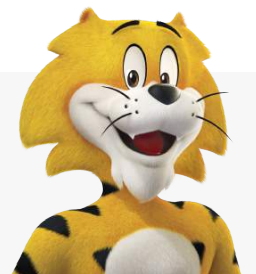

# ENVÍO SOLICITUD PBS (CONTRIBUTIVO Y SUBSIDIADO)

Ingresar a la opción Envío solicitud PBS y diligenciar la siguiente información:

Teléfono.

**EPS** 

- Correo electrónico.
- Celular.
- Tipo de solicitud.
- Observaciones.
- Adjuntar historia clínica y remisión (los documentos los pueden adjuntar seleccionando la opción examinar o arrastrando los archivos).

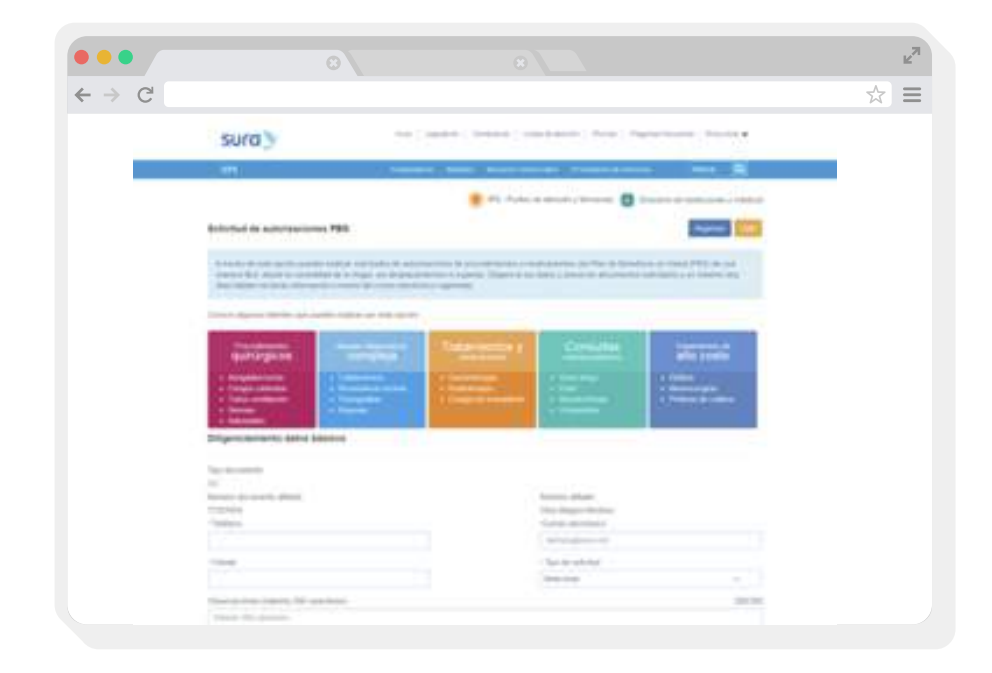

#### 2 Al dar clic en enviar se crea una solicitud en salud web.

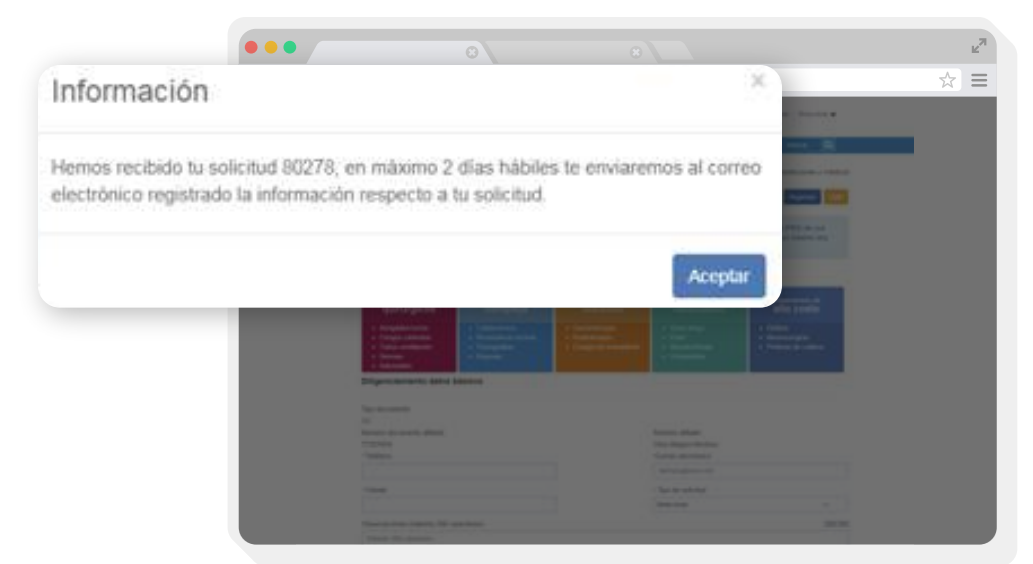

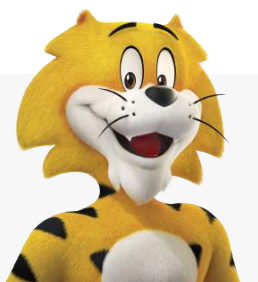

# ENVÍO SOLICITUD PBS (CONTRIBUTIVO Y SUBSIDIADO)

**EPS** 

 Al correo electrónico registrado al usuario (afiliado) le llega la siguiente notificación.

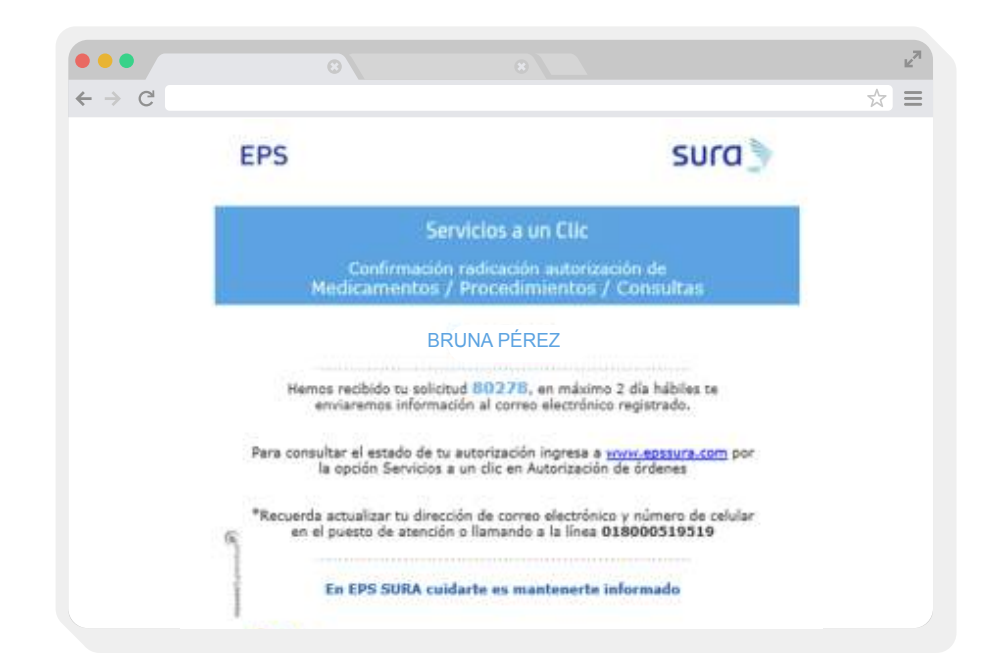

El usuario desde ese momento podrá consultar el estado de la solicitud en la opción **consulta de solicitud PBS.** 

# ENVÍO SOLICITUD NO PBS (SUBSIDIADO)

- Ingresar a la opción Envío solicitud NO PBS y diligenciar la siguiente información:
  - ✓ Teléfono.
  - Correo electrónico.
  - Celular.
  - Tipo de solicitud (procedimientos o medicamentos).
  - Observaciones.
  - Adjuntar historia clínica, remisión y formato CTC (los documentos los pueden adjuntar seleccionando la opción examinar o arrastrando los archivos).

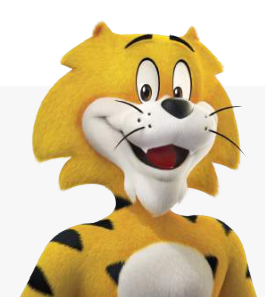

'IGILADO Supersalud 🛞

# ENVÍO SOLICITUD NO PBS (SUBSIDIADO)

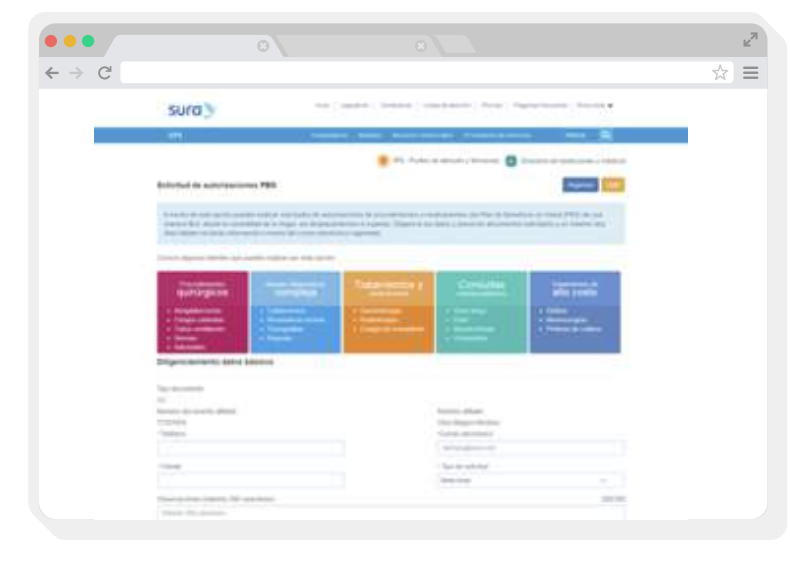

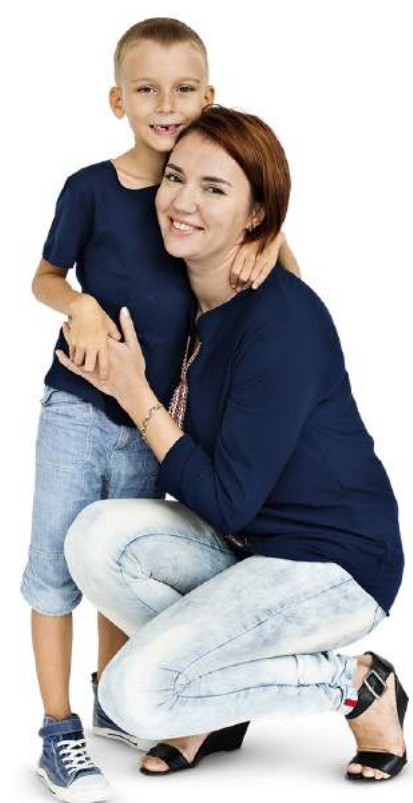

2 Al dar clic en enviar se crea una solicitud en Salud Web.

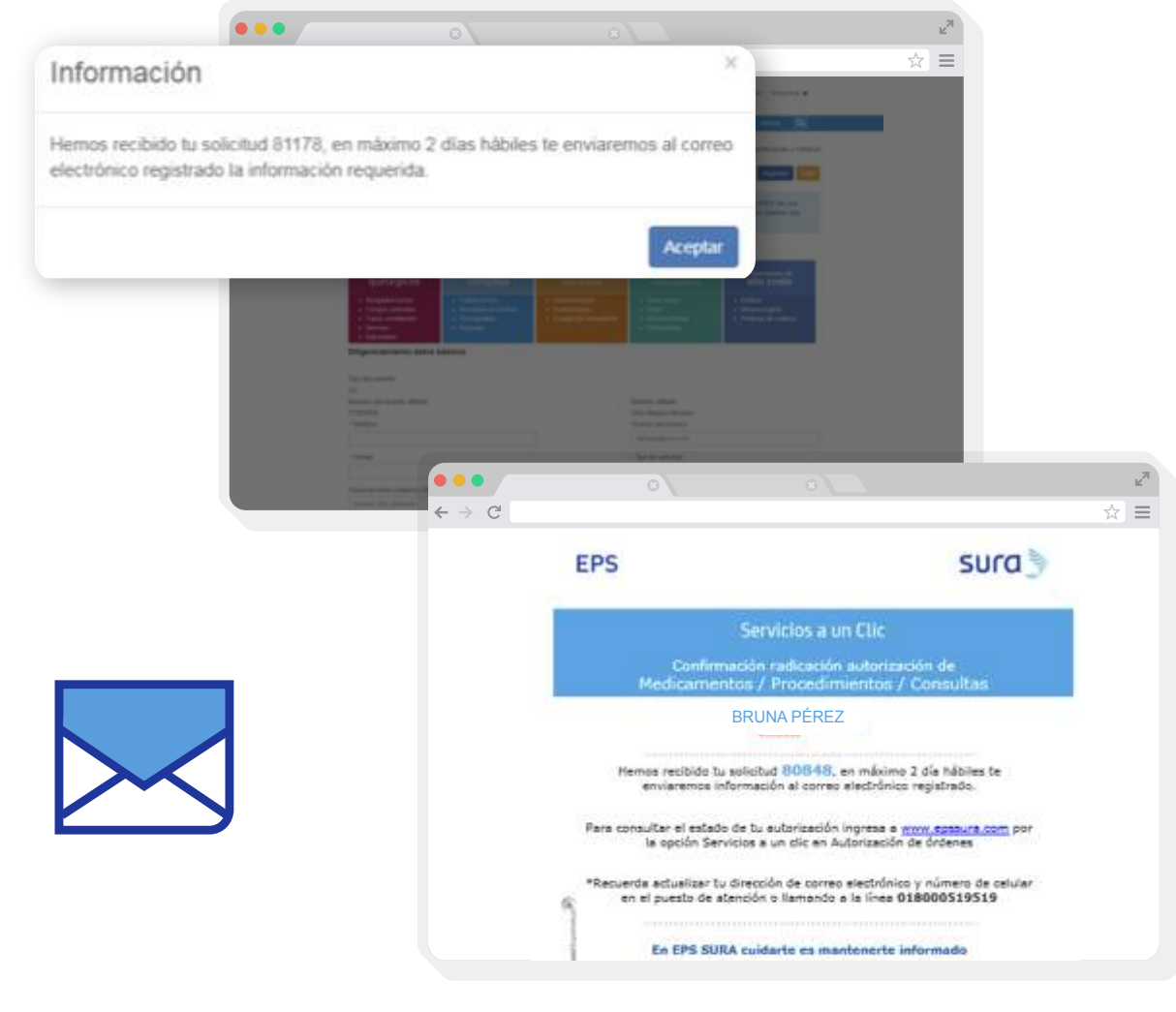

 Al correo electrónico registrado al usuario (afiliado) le llega la siguiente notificación.

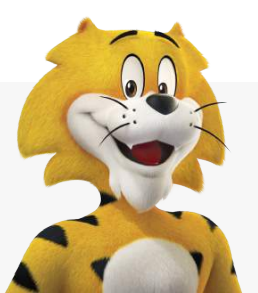

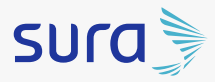

## CONSULTA SOLICITUD PBS (CONTRIBUTIVO Y SUBSIDIADO)

- Al Ingresar a la opción Consulta Solicitud PBS el usuario puede buscar de tres formas:
  - Por número de solicitud.
  - Por estados.

**EPS** 

- En proceso: son las solicitudes que aún no tienen una orden.
- Gestionada: son las solicitudes que tienen una orden.
- Pendiente: Son las solicitudes que no tienen prestaciones.
- Por meses.

| Coossilta autorizacio                |          |           |        | -                   |                                                                                                    |                                                                                                    |                                                                                                    |                 |
|--------------------------------------|----------|-----------|--------|---------------------|----------------------------------------------------------------------------------------------------|----------------------------------------------------------------------------------------------------|----------------------------------------------------------------------------------------------------|-----------------|
|                                      | ces PBS  |           |        | (here)              |                                                                                                    |                                                                                                    |                                                                                                    |                 |
| Doursetto pe sierettad. N            | c means  |           |        |                     |                                                                                                    |                                                                                                    |                                                                                                    |                 |
| Norme & solution<br>Norme & solution | -        | same from |        |                     |                                                                                                    |                                                                                                    |                                                                                                    |                 |
| Mis órdenes                          |          |           |        |                     |                                                                                                    |                                                                                                    |                                                                                                    |                 |
|                                      |          |           |        | Filled (or research |                                                                                                    |                                                                                                    |                                                                                                    |                 |
| E losse                              | C transm | Orientate | 011000 | daman a             |                                                                                                    |                                                                                                    |                                                                                                    |                 |
|                                      |          |           |        |                     |                                                                                                    |                                                                                                    |                                                                                                    |                 |
|                                      |          |           |        |                     |                                                                                                    |                                                                                                    |                                                                                                    |                 |
|                                      |          |           |        |                     |                                                                                                    |                                                                                                    |                                                                                                    |                 |
|                                      |          |           |        |                     |                                                                                                    |                                                                                                    |                                                                                                    |                 |
|                                      |          |           |        |                     |                                                                                                    |                                                                                                    |                                                                                                    |                 |
|                                      |          |           |        |                     |                                                                                                    |                                                                                                    |                                                                                                    |                 |
|                                      |          |           |        |                     |                                                                                                    |                                                                                                    |                                                                                                    |                 |
|                                      |          |           |        |                     | Nyonuth Ulfact, size internetion (                                                                                                    | raga de la defenação ingres a                                                                                                    | nem mentera y fan (16 ye ef kulles<br>men menter de jan syntra Nem ar                                                                                                 | C MARY DOLLARS  |
|                                      |          |           |        |                     | Aperation attractic size rest matrices in<br>CONTRACTM para approve to index<br>whether of interest                                                                                                    | anga di ta ndormatiki ingera n<br>Disent ngga Mitalattan di pe                                                                                                    | nan aminina ying (di pe di ladin<br>many termini di tan sambal kenan an                                                                                               | C PAGAR ENLINEA |
|                                      |          |           |        |                     | Annual allocit, on estimates a<br>Control UN para agrees la contesta<br>vientes el rese                                                                                                    | janga din ta de Manadala Ingeresa da<br>19 Anna da anggana di Mandad tana at pin                                                                                                    | nin milina j fag (1) je di kalin<br>ma j menin da tar mana jana da                                                                                                    | C PAGE ENCINEA  |
|                                      |          |           |        |                     | Armonit attain, sty est nation of COMPLEX Parameters in Armonit attained attained at | (14) O. S. S. Marada (S. Hagara) S.<br>S. Sanadi againe difficultat type of po<br>for trade-transme                                                                                                    | nim anima ) fag (ti prothalin<br>min familia di tar samta) basa di<br>M minanami                                                                                      | C AND DUINDA    |
|                                      |          |           |        |                     | Annual allocit, she sa nation is constant of a state of a state of | ing in a chinach light o<br>Shear space that is not<br>for the last term<br>(MARCON)                                                                                                    | nim anima ji ka (k prativalis<br>nan tanati di ta saatal basa di<br>R diseasan<br>Panta saara jabahas                                                                 | C AND DUINDA    |
|                                      |          |           |        |                     | Account allow, on or other or<br>CONDUM part operation to come<br>without all account<br>and account and account<br>former of solution 2011<br>Account and account account<br>former of solution                                                                                                    | Longs of the information important of<br>B Tennel angung difficultual types of pro-<br>too information<br>Mathematical<br>Control of the information<br>Mathematical<br>Control of the information<br>Control of the information<br>Contro | enna molitora y fugo tar or a tatler<br>mana tamana da tara saonta a fotasa da<br>Marina saonya kajantara<br>Paratas saonya kajantara                                 | C MAN INCOM     |
|                                      |          |           |        |                     | Aproved attack of a set of antises of control of antises of antises of antise | ing in to chinacte ingres a<br>Standard again diside two of the<br>Matterson<br>Matterson<br>Matterson<br>Technicanae<br>- 2000000                                                                                                    | nen mellena ), faar (10 pri et kulte-<br>men terente de zer konstaal (16 kana de<br>19 staarmanne<br>Prantas: aangere kajalantes:<br>Der Generalens<br>Met Generalens | C PAGE EN LINEA |

# Para visualizar el detalle de la solicitud se debe dar clic en el botón VER MÁS DETALLE.

| simero de solicitud. (CCC)           |          | Anile per  |          | BAU SERENDO AUTOMATOMENTE                                         |         |   |   |   |  |
|--------------------------------------|----------|------------|----------|-------------------------------------------------------------------|---------|---|---|---|--|
| NEW MARKETING                        |          |            |          |                                                                   |         |   |   | ٠ |  |
| Name of Concern                      | -        | 12111      |          | Transfer and sectors.                                             |         |   | - |   |  |
| in jarya (Malend)<br>Melancia partus | erendeck | - annotest | 10.04140 | Name Constant Tables<br>Name Constant Const<br>Description (1997) | 1. mark | Q | 0 | 9 |  |

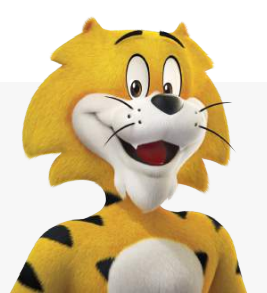

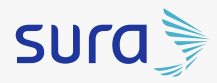

## CONSULTA SOLICITUD PBS (CONTRIBUTIVO Y SUBSIDIADO)

2 Si la orden tiene cobro, el usuario (afiliado) puede realizar el pago por la plataforma PSE así:

# PAGOS DE CUOTAS MODERADORAS O COPAGOS

**EPS** 

- Seleccionar el checkbox 
  de la orden que va a pagar
- El botón suma la cantidad de órdenes a pagar

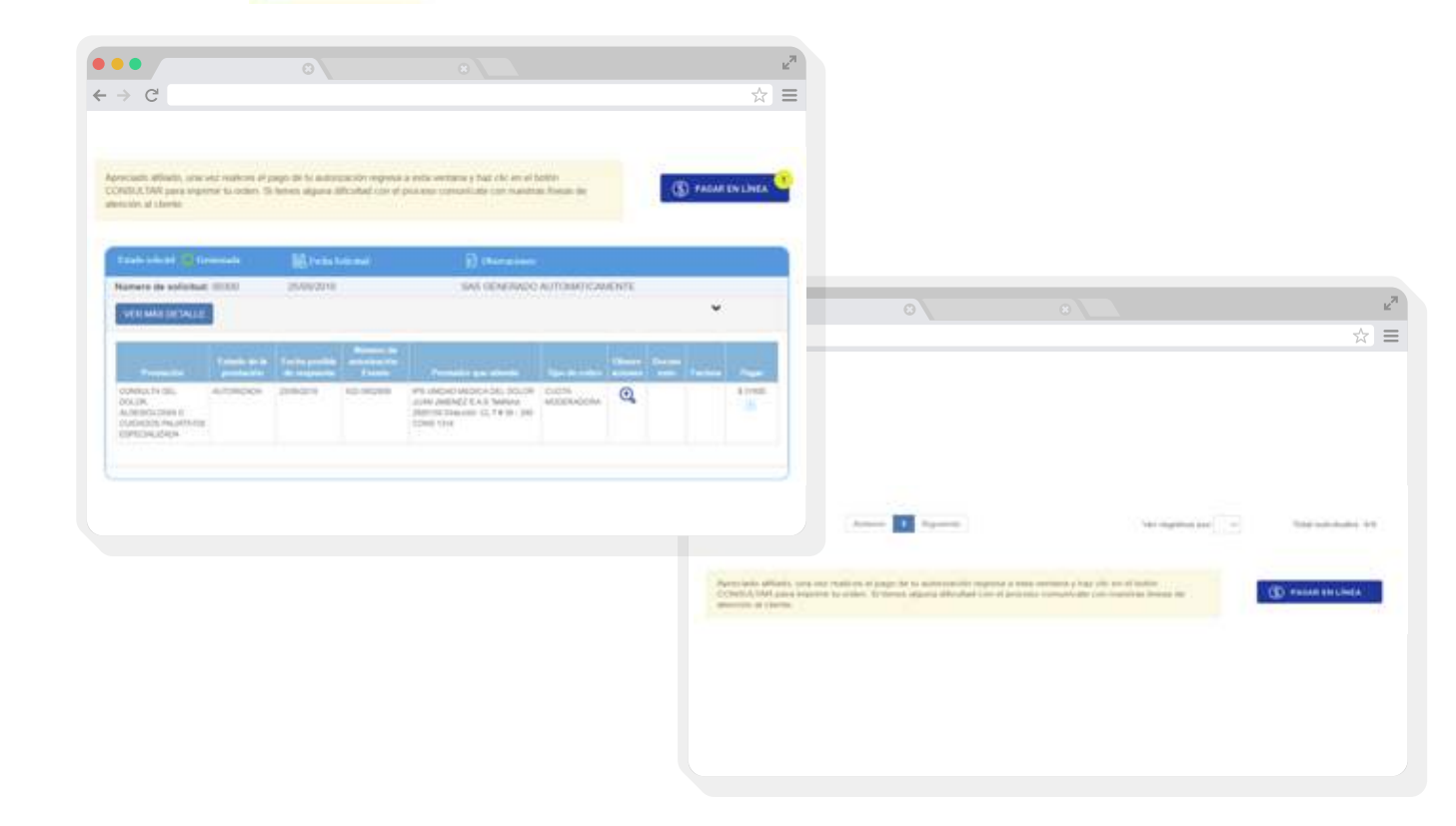

Al ingresar a **pagar en línea**, se debe seleccionar el medio de pago.

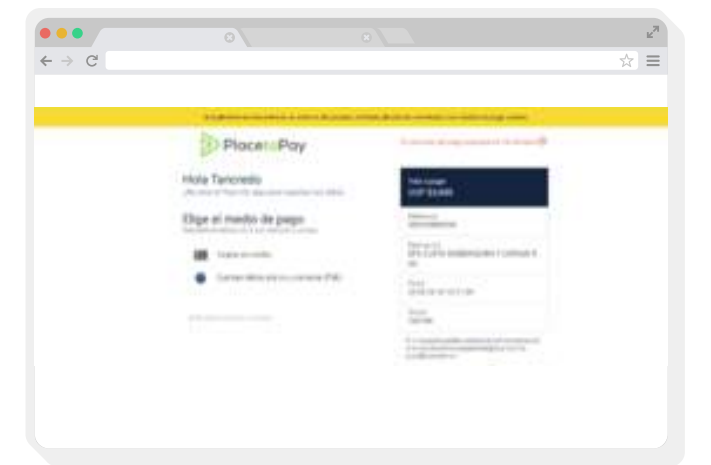

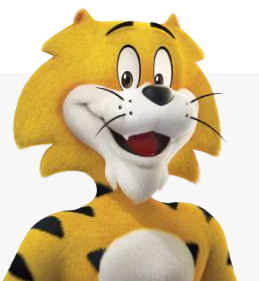

1

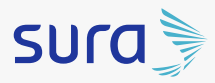

**EPS** 

2 Si el medio de pago seleccionado es tarjeta de crédito se debe diligenciar la siguiente información:

→ C

Placet Pay

.....

Hola Tancredix Jone University de pag

- Número de tarjeta
- Fecha de vencimiento
- Código de seguridad
- Cuotas

 Al dar clic en continuar se visualiza la aprobación del pago.

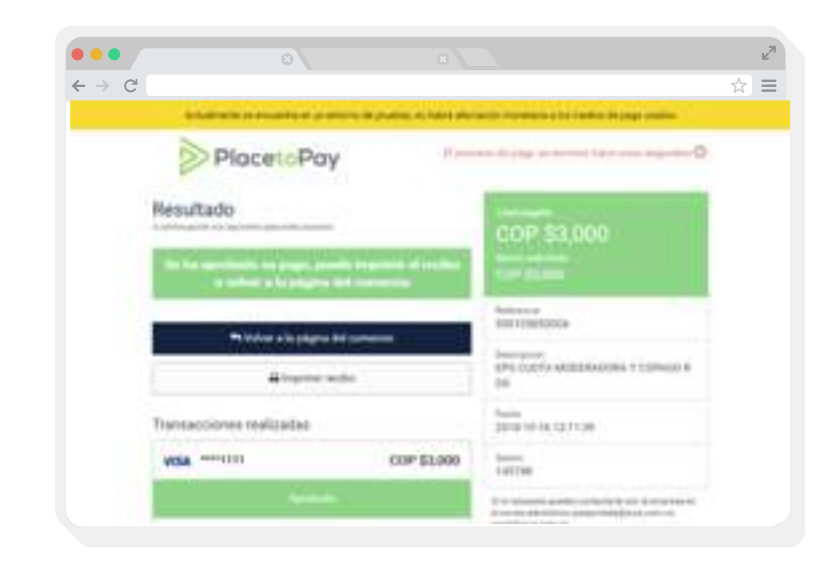

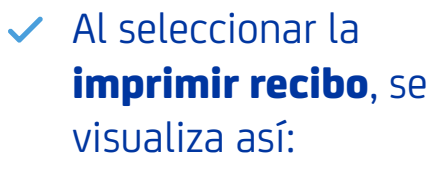

|   | ר |
|---|---|
|   |   |
| 4 | P |
|   | J |

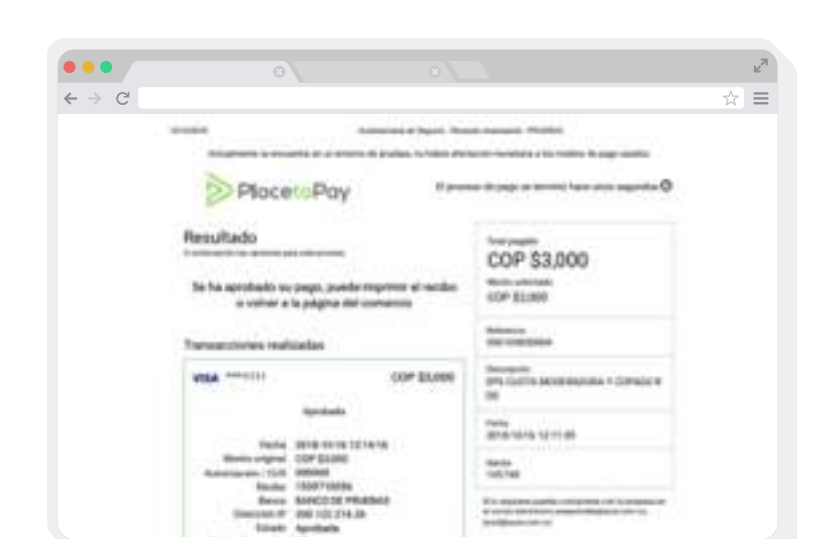

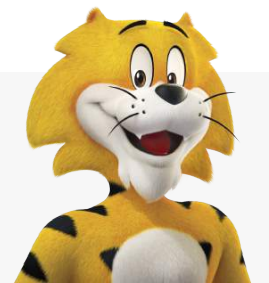

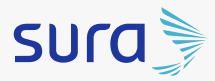

**EPS** 

 Al seleccionar volver a la página de comercio, se visualiza la orden y la factura.

| Kimers de selectuel 10548 HU10/2018                                          |                                 |         | TAR OD                           |                                                  |                 |    |   |       |  |  |
|------------------------------------------------------------------------------|---------------------------------|---------|----------------------------------|--------------------------------------------------|-----------------|----|---|-------|--|--|
| NER HAR DETAILIE                                                             |                                 |         |                                  |                                                  |                 |    |   | ٠     |  |  |
| -                                                                            | Property lies in<br>personality |         | Norma de<br>Articlas de<br>Campo | -                                                | No. of          | -  | - | ***** |  |  |
| LONISATA DEL<br>DONOR<br>NUCESIOLOGIA (F<br>LUCKOSI PRUMINIS<br>EPITON (FACA | 407080404                       | senders | 4.0-38-6000                      | PERIODAL AND AND AND AND AND AND AND AND AND AND | woodswado<br>au | Q, |   |       |  |  |

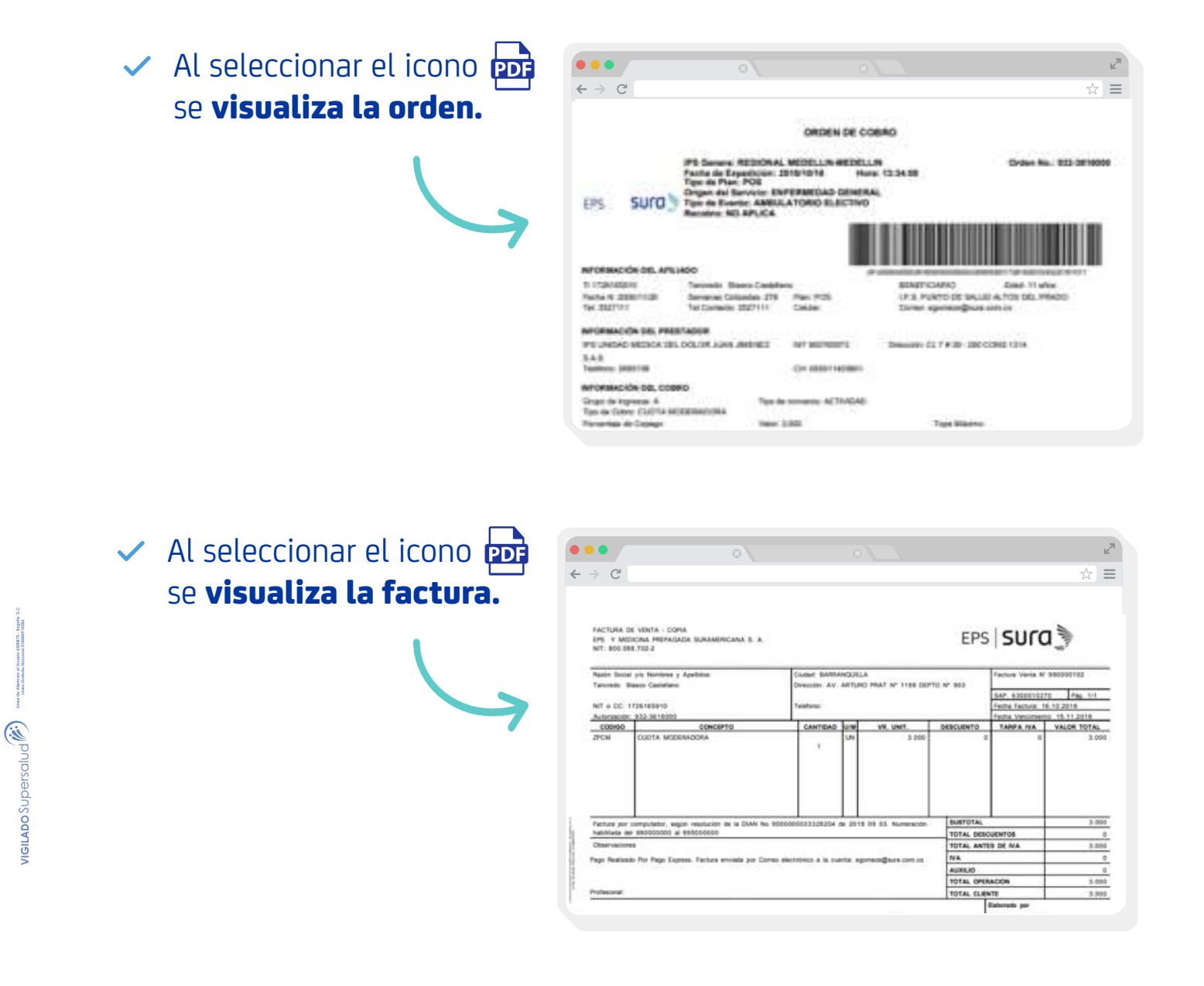

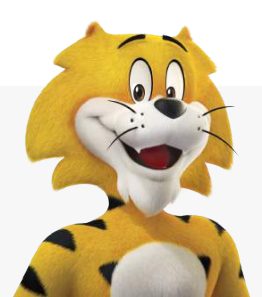

sura

# PAGOS DE CUOTAS MODERADORAS O COPAGOS

**EPS** 

 Al correo electrónico registrado al afiliado le llega la siguiente notificación con la factura adjunta.

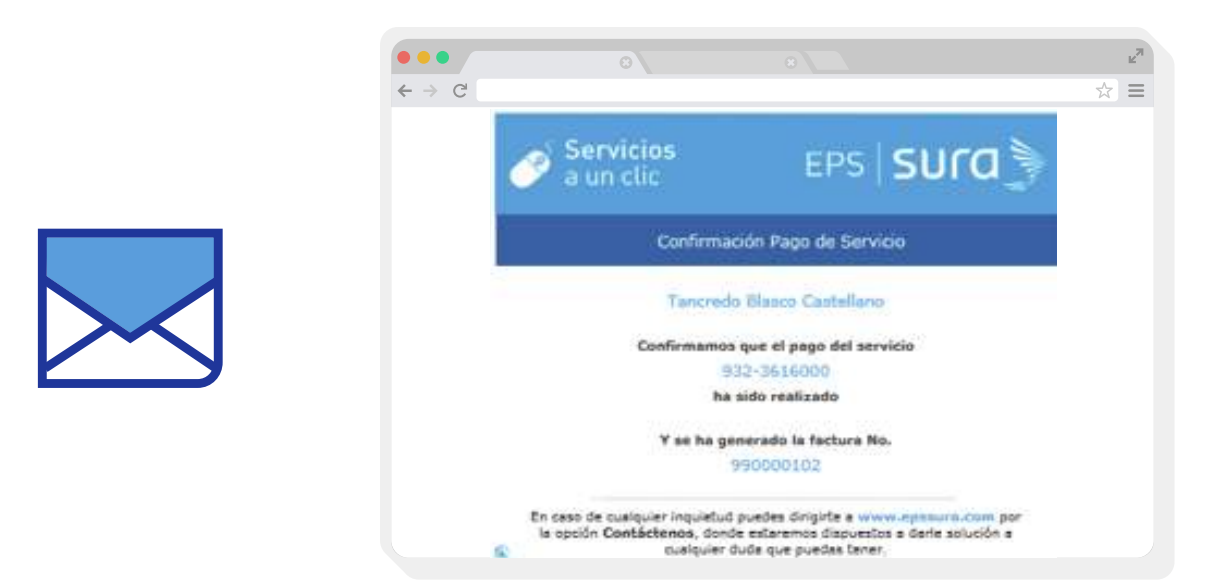

 Si el medio de pago seleccionado es cuenta débito ahorro y corriente (PSE), se debe diligenciar la siguiente información:

Seleccionar el tipo de personas.

| A harries of manifester or where deposites whe                                                                                                    | na alemania mananang a kati median diripaga akakan                                                                                                    |
|----------------------------------------------------------------------------------------------------|----------------------------------------------------------------------------------------------------|
| PlacetoPay                                                                                                    | Territoria de parte desenda el 12 militar 🛛                                                                                                    |
| tola Tancredo<br>er ensi til "nar der seja para regreser tan telser                                                                                                    | COP \$51,750                                                                                                    |
| lige el medio de pago                                                                                                    | Networks<br>Representations                                                                                                    |
| Constant Mildle (Anno y constants (PMI)                                                                                                    | Divergente<br>Dire cucifia antiperadorea y interació il<br>Dis                                                                                                    |
| a di secono di secono di s | Factor<br>2010-10-10-12-10-40                                                                                                    |
| Partnersee                                                                                                    | Territoria de la constante de la constante de |

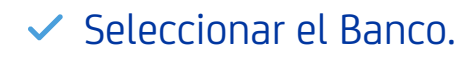

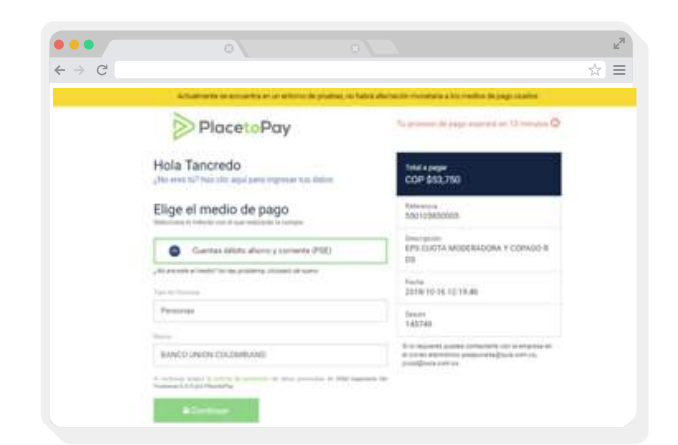

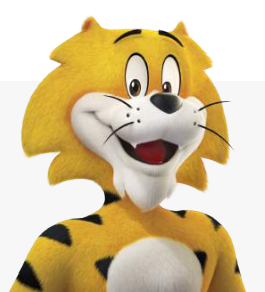

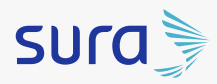

 Al dar clic en continuar se visualiza la transacción de PSE y se digitar el correo electrónico y clic en Ir al Banco.

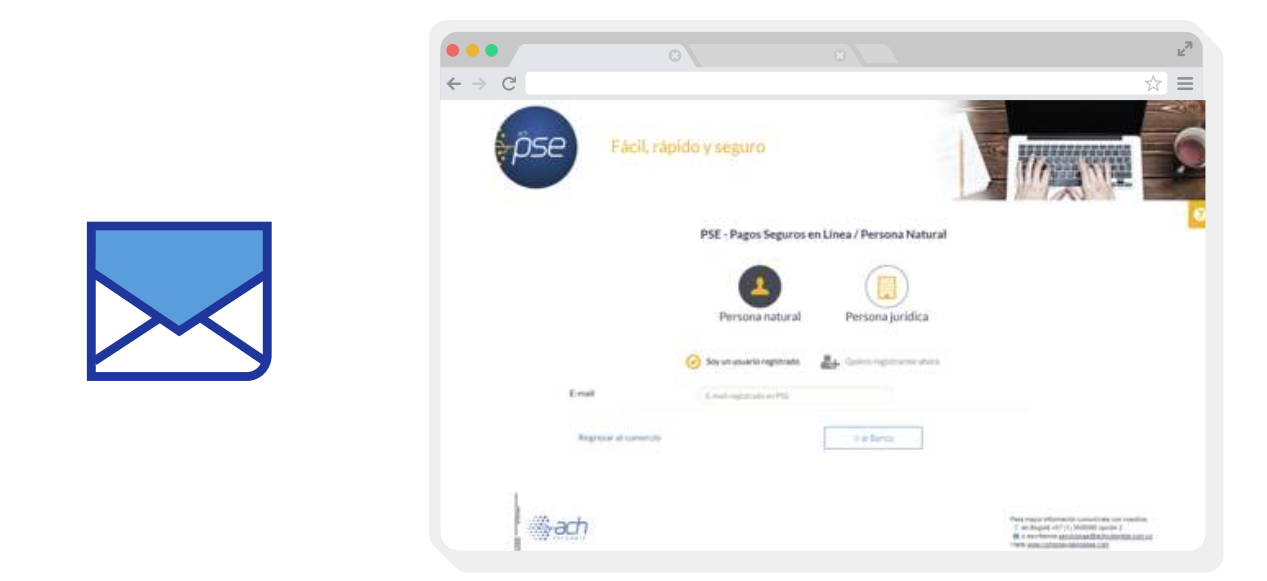

Se visualiza el banco seleccionado y posteriormente se visualiza la aprobación del pago.

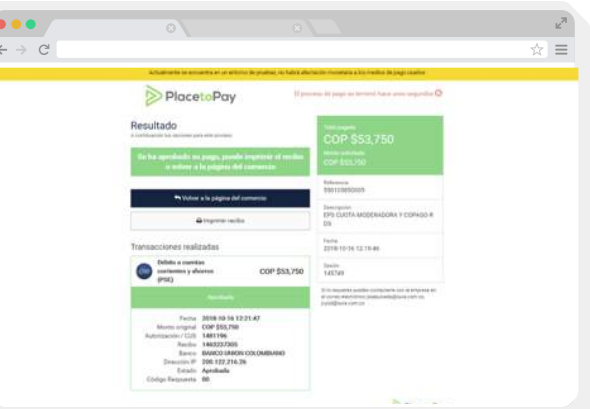

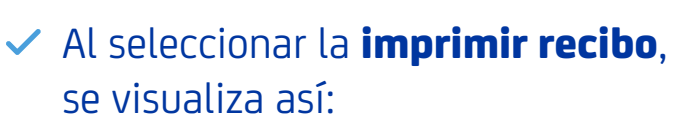

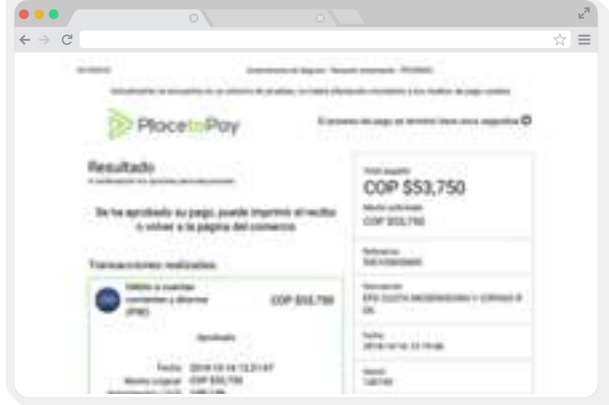

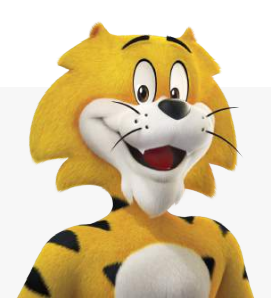

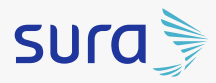

Al seleccionar volver a la página de comercio, se visualiza la orden y la factura.

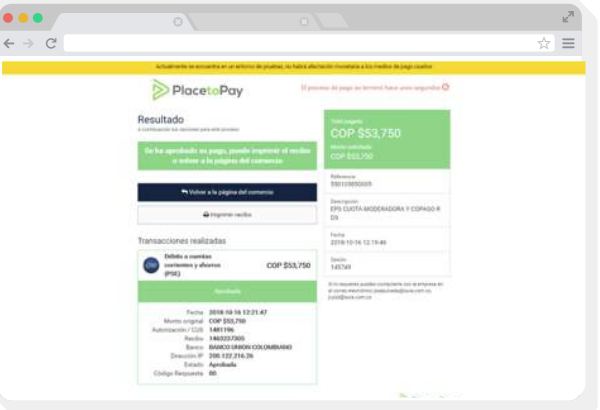

 Se visualiza el banco seleccionado y posteriormente se visualiza la aprobación del pago.

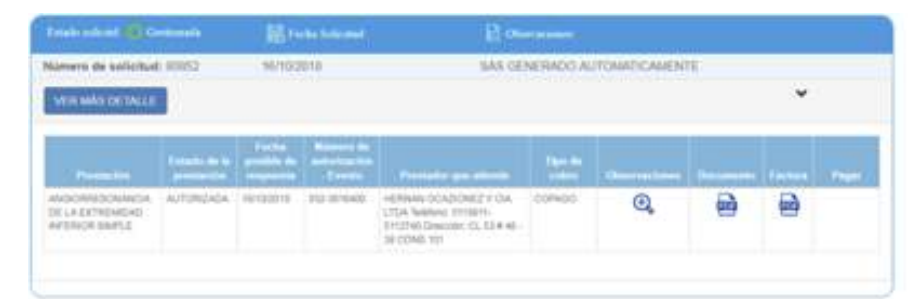

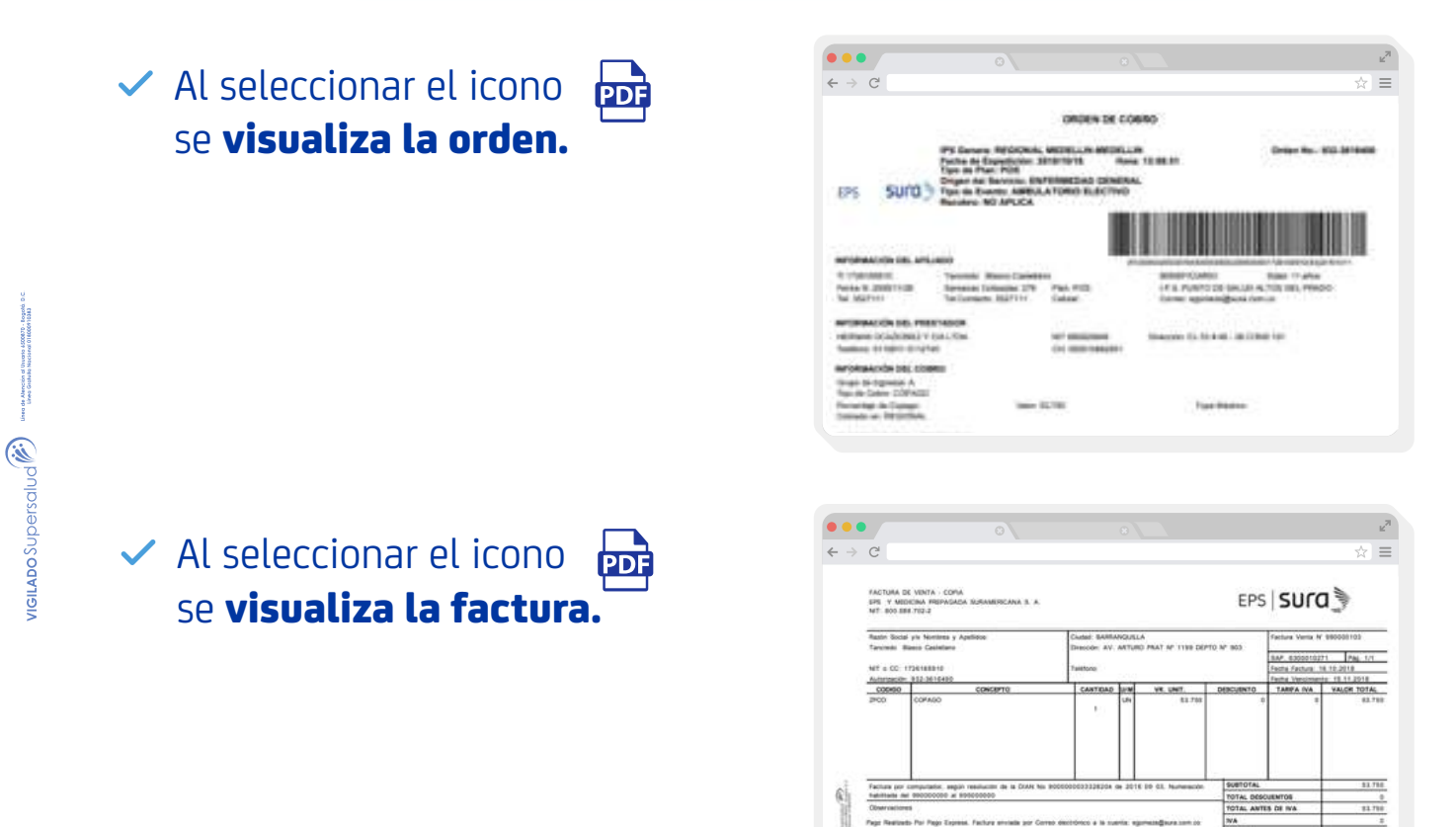

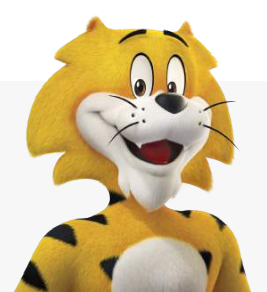

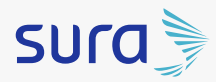

 Al correo electrónico registrado al afiliado le llega la siguiente notificación con la factura adjunta.

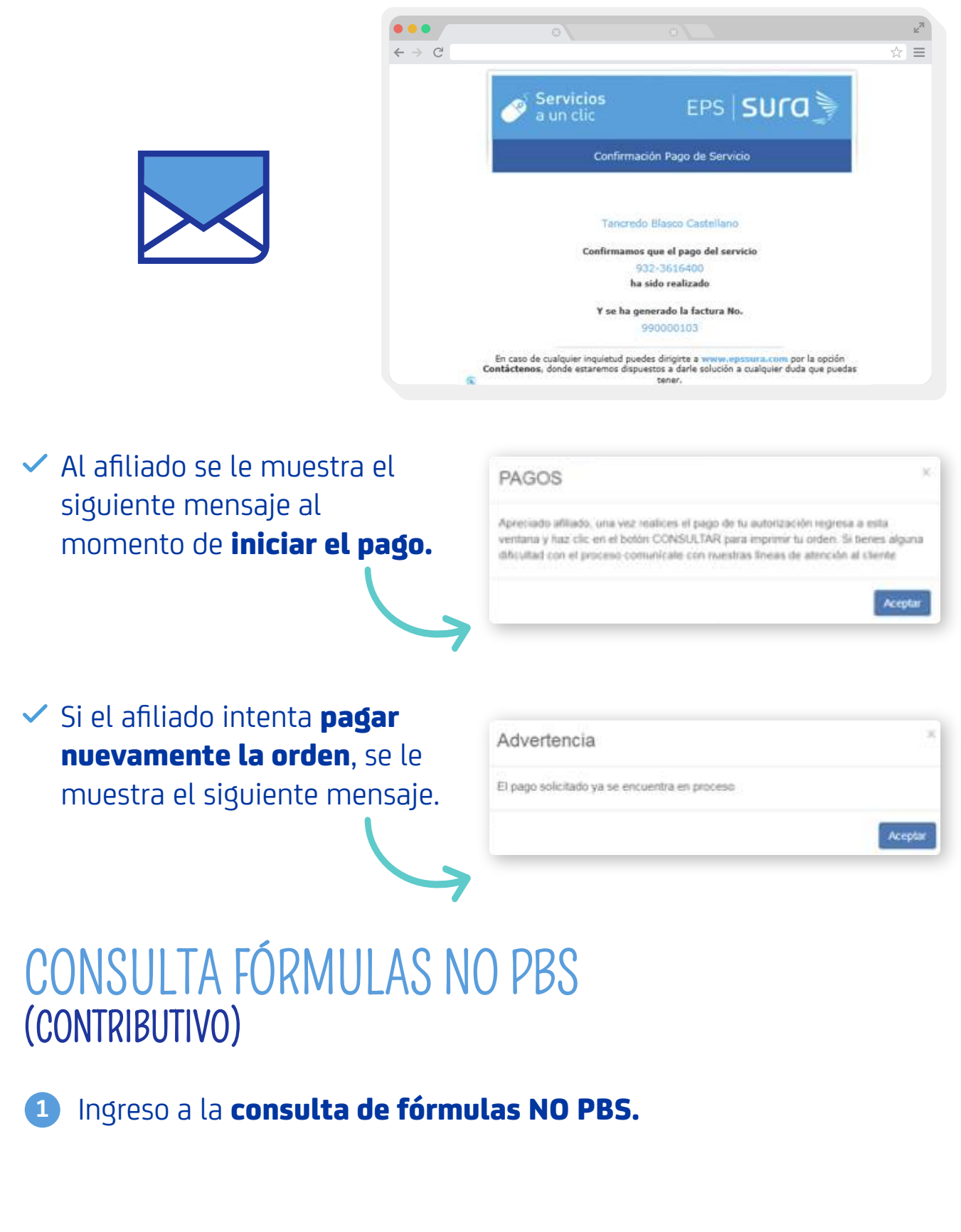

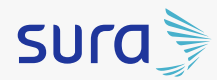

# CONSULTA FÓRMULAS NO PBS (CONTRIBUTIVO)

 El usuario (afiliado) puede consultar con 20 dígitos del número de prescripción Mipres o con los 5 últimos dígitos.

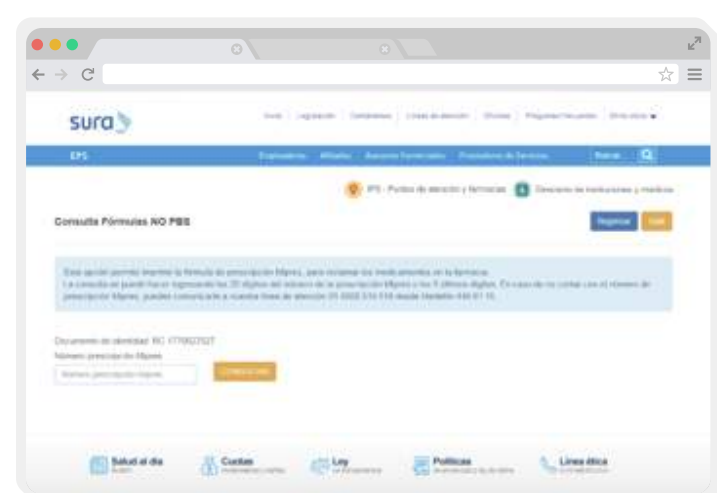

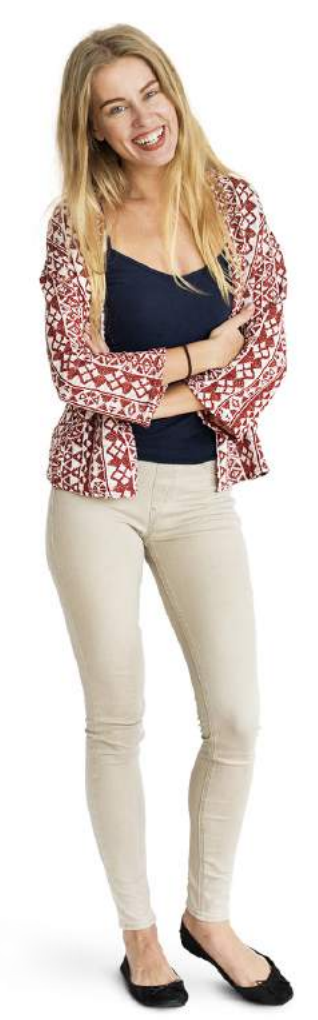

 Al dar clic en consultar se visualiza la siguiente información.

| E-market to do mile                                |                            | ET mine 5                        |                                      | 1) Characters                                                                                              |   |                        |   |      |   |
|----------------------------------------------------|----------------------------|----------------------------------|--------------------------------------|----------------------------------------------------------------------------------------------------|---|------------------------|---|------|---|
| Nomero de solicitud: 04/0<br>201701041540000000566 |                            |                                  |                                      |                                                                                                    |   |                        |   |      |   |
| VER MAI DETALLE                                    |                            |                                  |                                      |                                                                                                    |   |                        |   | *    |   |
| Nilesia                                            | Countries in<br>production | factor products<br>de comparente | Namero de<br>actividadas<br>- Carena | Personal and advector                                                                                      | - | (General<br>Automation | - | hand | ~ |
| AMM/WED)                                           | AV/TORGADO                 | 100-0017                         | 812.7948-12                          | DALA DOLONBAWA 55 BURIDO<br>KMRUMI TARIWA 254236<br>254200 Director AV<br>DROUWING ARE TELEARING<br>ROMANS |   |                        | 2 |      |   |

 Al dar clic en icono se descarga en el equipo la fórmula o prescripción Mipres y se visualiza así:

|                                          |                                      |                       |                                             |                         | Fecha y hora                            | de expec            | Sción (aass-mm-                                   |  |
|------------------------------------------|--------------------------------------|-----------------------|---------------------------------------------|-------------------------|-----------------------------------------|---------------------|---------------------------------------------------|--|
| EPS SUICE                                |                                      |                       | 2017-01-04 12                               | 2017-01-04 12:36:18     |                                         |                     |                                                   |  |
|                                          | COPIA PRESCRIPCION MIPRES            |                       |                                             |                         |                                         | Nro de prescripción |                                                   |  |
|                                          |                                      |                       | 20170104154                                 | 20170104154000008355    |                                         |                     |                                                   |  |
|                                          |                                      | 04                    | TOS DEL PACI                                | ENTE                    | 0.0000000000000000000000000000000000000 |                     |                                                   |  |
| Documento de identidad                   | scumento de identidad Primer apelido |                       | Segundo apellido Prime                      |                         | imer nombre Segundo nomb                |                     | Segundo nombre                                    |  |
| Rc. 12604                                | AIEN                                 | ORA                   | connuts Bruna                               |                         | i                                       |                     | nuti                                              |  |
| Número de historia<br>asorona            | dinica                               | ENER CES              | Cidgnostico princip<br>rectriccón reciticos | Ossari                  | Usuario regimen contributivo            |                     |                                                   |  |
|                                          |                                      |                       | MEDICAMENT                                  | 05                      |                                         |                     |                                                   |  |
| Nombra medicamento/forma<br>farmacéutica | Desis                                | Via<br>administración | Indicaciones<br>Especiales                  | Duración<br>Tratamiento | Recomendad                              | iores               | Cantidades<br>Farmacéuticas<br>Nrol, etras Unidad |  |
| ut i nut                                 | 2 Date CADA 12<br>HOBAS              | AURICULAR<br>307/CA   |                                             | 10 DMS                  | formair 2 Solitelities die 200          | 11.00               | 181 BOLSA                                         |  |

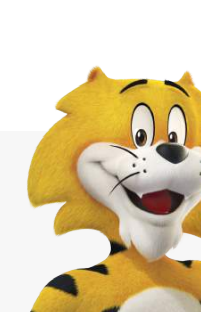

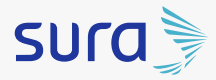

# CONSULTA FÓRMULAS NO PBS (SUBSIDIADO)

Ingreso a consulta de fórmulas.

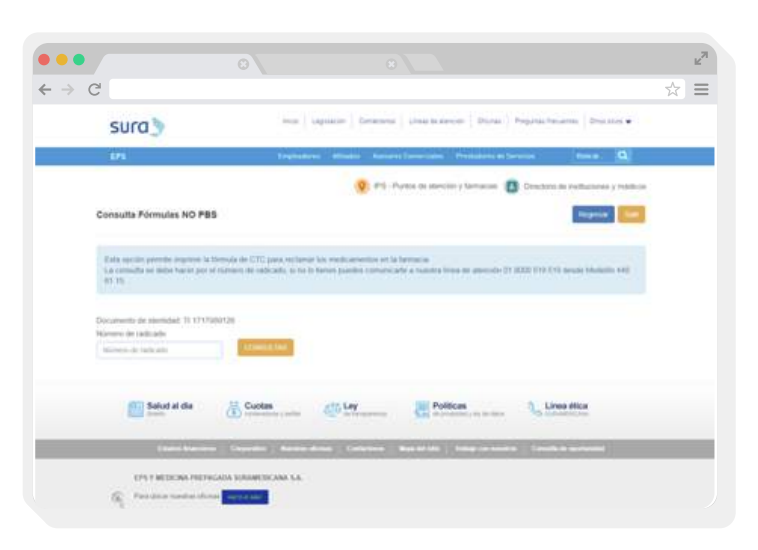

2 Se **visualiza la fórmula** entregada por el médico en la consulta.

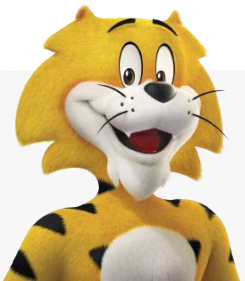

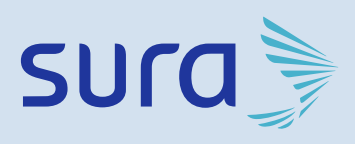

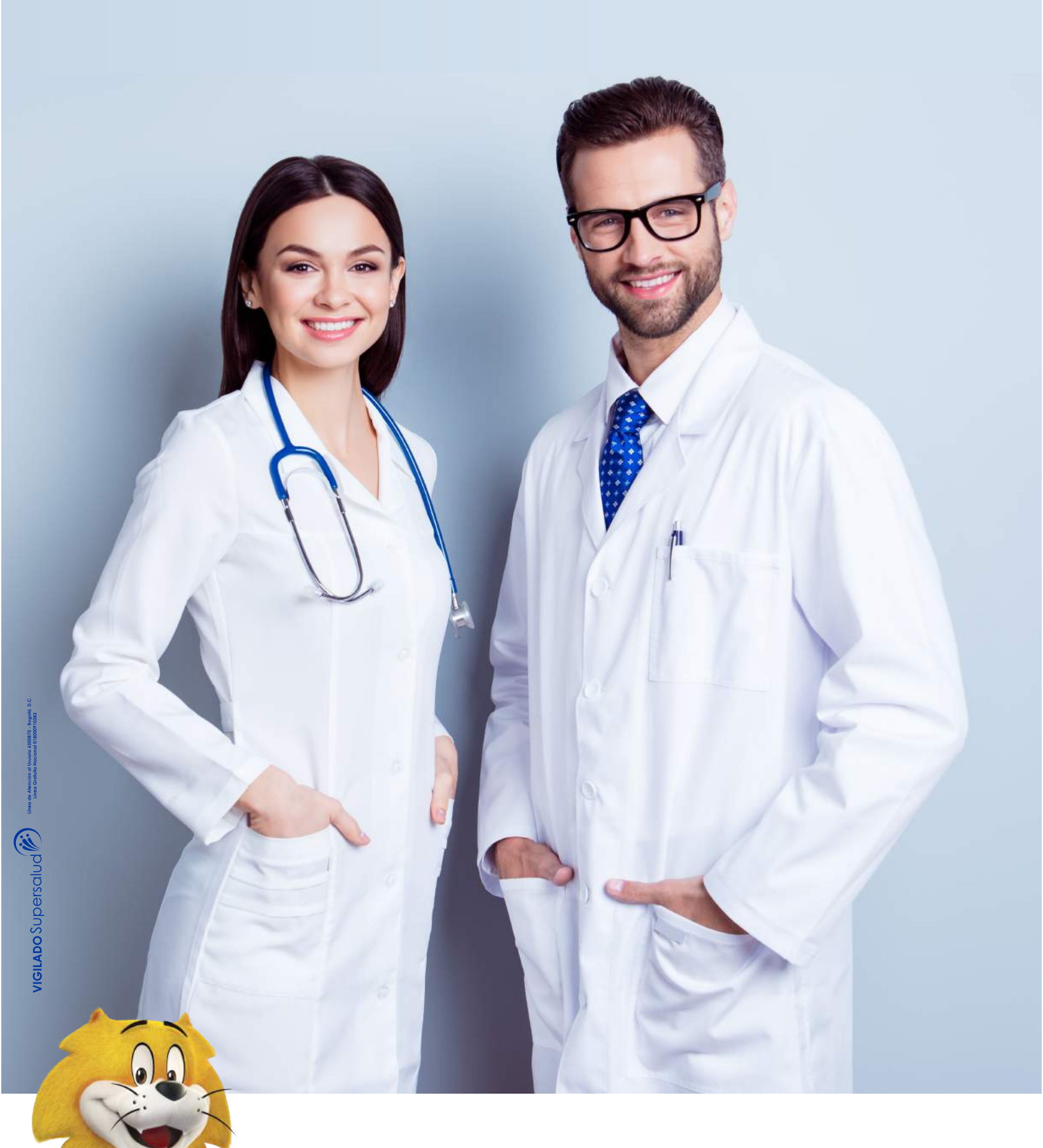